# SkyPoint Administrator User/Priviledges tab error

Last Modified on 12/28/2021 12:30 pm EST

### Symptom

After logging into SkyPoint Administrator and selecting the **User/Privileges** tab, an error is shown: An application error was encountered. We must close the currently running application.

#### Resolution

- 1. Log into the SQL database and connect to the VSEvents.
- 2. Open the Users table.
- Once it is opened, the Admin and Guest passwords must be encrypted. You will find one or both listed "Admin" or "Guest" in the Password column. The encrypted passwords are: Admin is LcOQ7ThnSDI=. Guest is wy7enSn6xIQ=.
- 4. Copy and paste these passwords into the Password field, and then close SQL Sever Management Studio.
- 5. Log into SkyPoint Administrator again. The **User/Privileges** tab functions normally.

### Applies To

SP1 from ONSSI allowed the password to be unencrypted. SP2 had a patch to run to encrypt it. SP3 does not contain the patch, so it must be corrected manually on SP3.

## Additional Information

SkyPoint Administrator